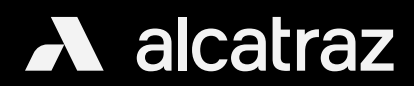

## Delete an Enrollment Profile

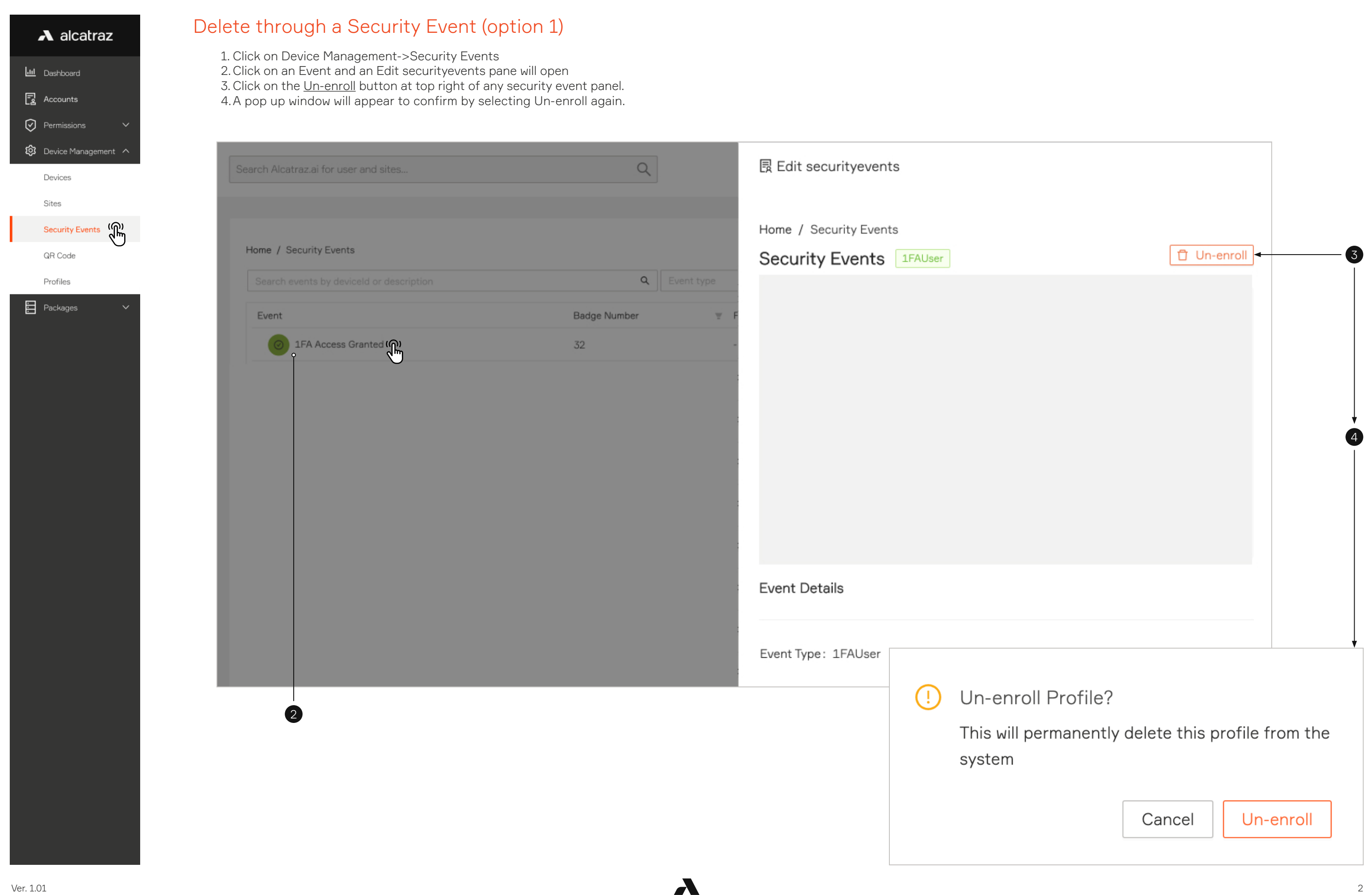

## \Lambda alcatraz

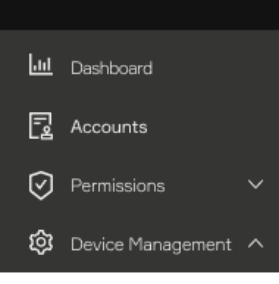

Devices

Sites

Security Events

QR Code

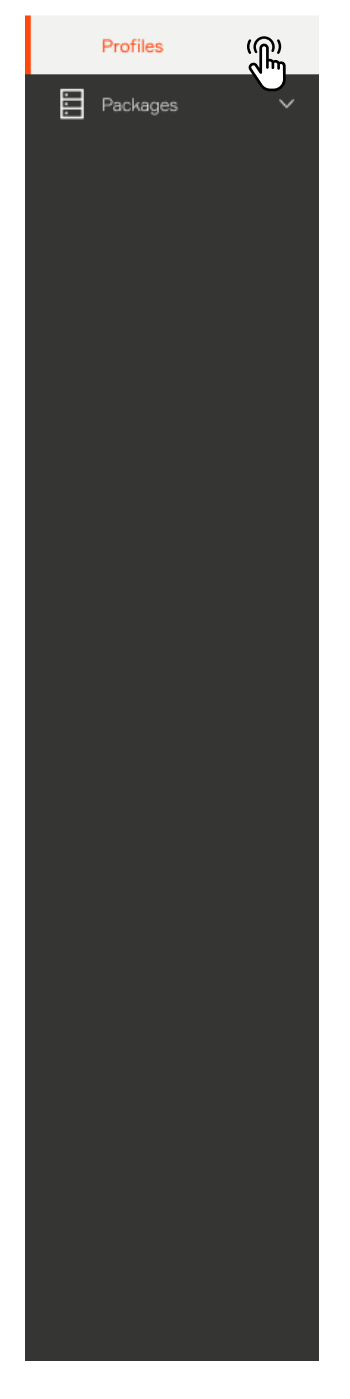

## Delete through Profiles (option 2)

1. Click on Device Management->Profiles

- 2. Click on a Badge Number and an Edit profiles pane will open
- 3. Click on the <u>Un-enroll</u> button at top right to delete this badge number.
  4. A pop up window will appear to confirm by selecting Un-enroll again.

| Search profile by Badge Number or Facility Code and Badge Number. Q Site V |               |            | unt Details            |
|----------------------------------------------------------------------------|---------------|------------|------------------------|
| Badge Number                                                               | Facility Code | Last Event | Badge Data: 3259481486 |
|                                                                            |               | •          | Card length: 18-bits   |
|                                                                            |               |            | Sites: MS 6th floor    |
|                                                                            |               |            |                        |
|                                                                            |               |            |                        |
|                                                                            |               |            |                        |
| 2                                                                          |               |            | ! Un-er                |
|                                                                            |               |            | This wi                |
|                                                                            |               |            | system                 |
|                                                                            |               |            |                        |

λ

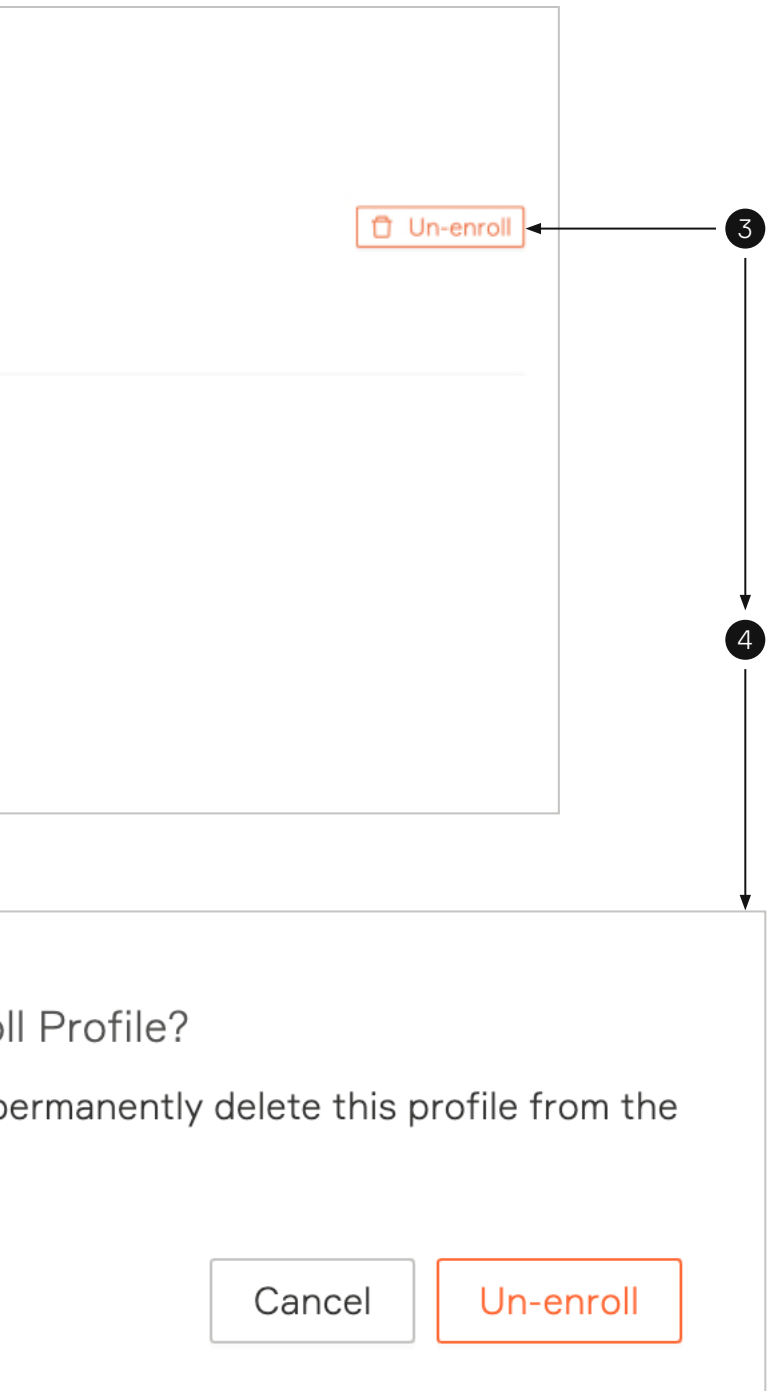